# Advania Síminn Pay

Setup and instructions

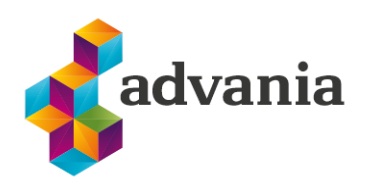

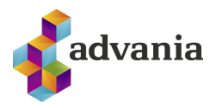

# Advania Síminn Pay

### **1.** Advania Setup Data Services

Advania has developed *Setup Data Services* solution which can download and setup all necessary data for solutions. Following the steps below, setup data will be downloaded for standard tables, so even if database is empty, with downloaded data *Business Central* will be ready for usage.

1. On the Home Page, click Search icon and type Base Setup Data Services Setup

| base  | setup data ser  |  |
|-------|-----------------|--|
|       |                 |  |
| Go to | Pages and Tasks |  |

"Tell me"

2. Click Advania Setup Data Services and set *Enabled* to true:

| Base Setup Data Service Setup                             |
|-----------------------------------------------------------|
| Home Data Setup More options                              |
| 🗒 Copyright Advania, Iceland                              |
| General                                                   |
| Enabled · · · · · · · · · · · · · · · · · · ·             |
| You must disable the service before you can make changes. |
| Demand for 12 digit bank account number                   |

Setup Data Services Setup

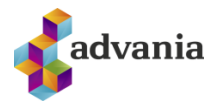

In case *Setup Data Service* functionality is not enabled and there is no *Registration No.* in *Company Information* table, confirmation dialog will pop up:

| ? | The company registration number is missing in Co<br>Information, update now ? | mpany |
|---|-------------------------------------------------------------------------------|-------|
|   | Yes                                                                           | No    |

**Registration No.** needs to be filled on *Company Information* page in so the system can download the data.

3. Run *Data Services* action:

| Base Setup Data Service Setup |                                 |  |
|-------------------------------|---------------------------------|--|
| Home Data Setup               | More options                    |  |
| 🖪 Data Services               | 🕻 Upload data 🛛 🐻 User Messages |  |
|                               |                                 |  |

Setup Data Services Setup

4. *Setup Data Service Setup* page is opened, click on *Download* action to open the Download page:

| Advania Setup Data Services |            |                    |             |        |
|-----------------------------|------------|--------------------|-------------|--------|
| 🔎 🗊 Manage 💽 Assisted Setup | 🐌 Download | 🐻 Company Settings | Setup       | 12 ₹ 🗐 |
| Description                 |            |                    | Status      |        |
| Online Banking Setup Data   |            |                    | Initialized |        |
| General Ledger Setup Data   |            |                    | In Use      |        |

Advania Setup Data Services

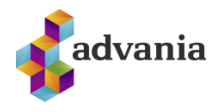

5. Click Prepare page action to download the list of tables that are going to be filled in after the download:

| Manage        | Prepare 🗙 Reset | Þ | Start Related Fewer options |                        |
|---------------|-----------------|---|-----------------------------|------------------------|
| Tables        | Manage          |   |                             | E1                     |
|               | Table ID ↑      |   | Table Caption               | Current No. of Records |
| $\rightarrow$ | <u>3</u>        | 8 | Payment Terms               | 11                     |
|               | 4               |   | Currency                    | 47                     |
|               | 5               |   | Finance Charge Terms        | 2                      |
|               | 8               |   | Language                    | 52                     |
|               | 9               |   | Country/Region              | 68                     |
|               | 10              |   | Shipment Method             | 15                     |
|               | 15              |   | G/L Account                 | 266                    |
|               | 42              |   | Rounding Method             |                        |
|               | 50              |   | Accounting Period           | 48                     |
|               | 77              |   | Report Selections           | 64                     |
|               | 80              |   | Gen. Journal Template       | 4                      |
|               | 82              |   | Item Journal Template       | 1                      |
|               | 84              |   | Acc. Schedule Name          | 12                     |
|               | 85              |   | Acc. Schedule Line          | 227                    |
|               | 92              |   | Customer Posting Group      | 3                      |
|               | 93              |   | Vendor Posting Group        | 3                      |
|               | 94              |   | Inventory Posting Group     | 1                      |
|               | 95              |   | G/L Budget Name             |                        |

Download Advania Setup Data

The tables that are empty are colored in green. On the other hand, tables that already have some records, are colored in red.

6. Once the table list is prepared, click on Start page action to run the setup data download.

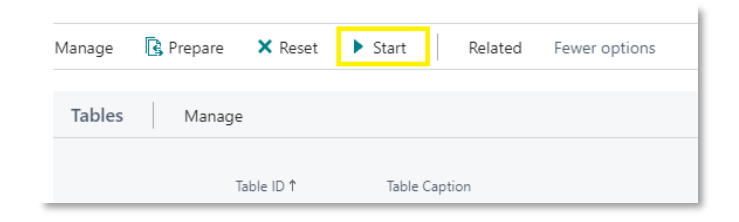

Download Advania Setup Data

Choose whether the data will be downloaded from Advania web service once, always or cancel the download by selecting one of the following options:

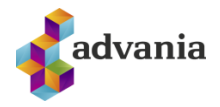

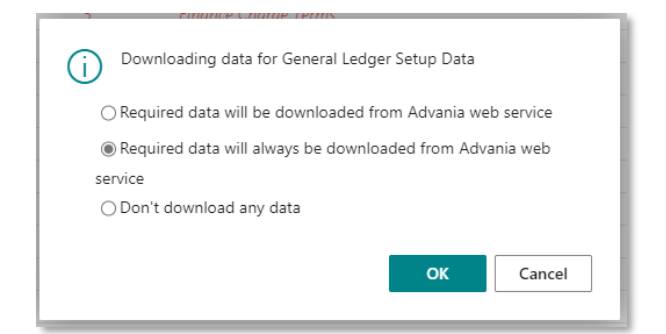

Wait until the system finishes the download:

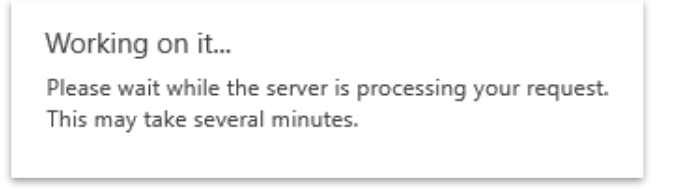

7. Check if all tables in the list are colored in red, which means that data was downloaded. Close *Download Advania Setup Data* page. After the data was downloaded, *General Ledger Setup Data* will have status Initialized:

| Advania Setup Data Services                                 |                |        |
|-------------------------------------------------------------|----------------|--------|
| 🔎 🗊 🛛 Manage 🔹 Assisted Setup 🔹 Download 🚦 Company Settings | Susiness Setup | 12 ₹ 1 |
| Description                                                 | Status         |        |
| Online Banking Setup Data                                   | Initialized    |        |
| General Ledger Setup Data                                   | : In Use       |        |

#### Advania Setup Data Services

#### 2. Advania Síminn Pay Setup

In Tell me search box type in "Síminn Pay Setup"

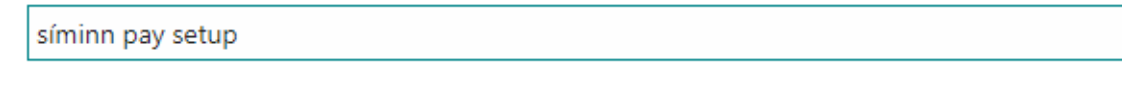

Go to Pages and Tasks

> Siminn Pay Setup

Administration

This page can also be reached through Service Connections:

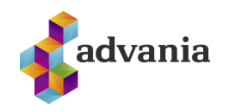

| $\leftarrow$ | Þjónustutengingar                     |   |        |
|--------------|---------------------------------------|---|--------|
|              | 🔎 Leita 🛛 🙀 Uppsetning                |   | ☞ 7 ≣  |
|              | Heiti 1 🝸                             |   | Stača  |
|              | Advania - Síminn Pay Rafrænar beiðnir | : | Óvirkt |

#### Siminn Pay Setup will open:

| Siminn Pay Setup                                                                                     |                                                 |
|----------------------------------------------------------------------------------------------------|-------------------------------------------------|
| Home Actions $\lor$ Automate $\lor$ Fewer options                                                    |                                                 |
| _                                                                                                    | Enabled · · · · · · · · · ·                     |
| User Service Connection Information                                                                  |                                                 |
| Username · · · · · · · *                                                                             | client Secret · · · · · · *                     |
| Password · · · · · · · · *                                                                           | Test API URL                                    |
| Vendor Service Connection Information Vendor Key · · · · · * Vendor Client ID · · · · · epoposClient | Vendor API URL                                  |
| Issuer Service Connection Information                                                                |                                                 |
| Issuer Key · · · · · · · · *                                                                         | Issuer API URL https://api.siminnpay.is/epo/iss |
| Issuer Client ID · · · · · *                                                                         | Enable Reference No I                           |
| Warehouse                                                                                            |                                                 |
| Enable Request Butto                                                                                 | Request Order on Wh                             |
| Capture Order on Wh                                                                                  |                                                 |

Mandatory fields under "User Service Connection Information" need to be filled out and are provided by Síminn.

Fields "Issuer Key" and "Vendor key" depends on the use case and is provided by Síminn.

- Vendor functions of the app require Vendor Key
- Issuer functions of the app require Issuer Key

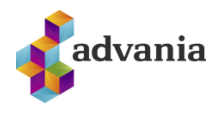

"Client ID" has a default value and should not be changed without reason.

Issuer and Vendor API have defaults value and should not be changed without reason.

"Warehouse" Group affects the Vendor functions of the app.

- "Enable Request button on Sales Orders" Exposes a button on Sales Orders Card to trigger a Síminn Pay request without Posting the Order.
- "Request Order on Whs Shipment" Síminn Pay request will be sent when posting Warehouse Shipment.
- "Capture Order on Whs Shipment" Existing Siminn pay request will be closed when posting warehouse shipment.

To switch from Test API URL to Production URL you can use the "Toggle Endpoints".

Active URL will be green and inactive red.

| Home Page                           |                          |                     |                              |         |
|-------------------------------------|--------------------------|---------------------|------------------------------|---------|
| 🛃 Toggle Endpoints                  | 🛅 Siminn Pay Transaction | 🛄 Can skip requests | 🗒 Copyright Advania, Iceland | Version |
| User Service Connection Information |                          |                     |                              |         |

When everything has been filled out you can Enable the app.

## Siminn Pay Setup

For a Customer to be considered for Síminn Pay, both "Registration No." and "Síminn Pay Electronic Requests" need to be filled on the Customer Card.

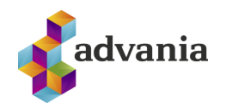

| Customer Card               |
|-----------------------------|
| 10000 · Adatum Co           |
| Home Request Approval New D |
| Balance (LCY)               |
| Balance (LCY) A             |
| Balance Due (LC             |
| Credit Limit (LCY)          |
| Blocked · · · · · · ·       |
| Privacy Blocked             |
| Address & Contact >         |
|                             |
| Payments                    |
| Siminn Pay Elec 🔹 🛑         |

#### **3.** INSTRUCTIONS

#### Vendor Usage

When a Sales Order for a Customer marked for Síminn Pay is posted, a new window will pop up. Where the approvers phone number needs to be entered.

| Síminn Pay Request - 101001 · Adatum Corporation | $\scriptstyle \checkmark \times$ |
|--------------------------------------------------|----------------------------------|
| Requester's phone number                         |                                  |
| ОК                                               | Cancel                           |

When phone number has been entered and "Ok" pressed, the approver will be prompted on their phone to approve the request. The Sales Order will not be posted without this approval.

-

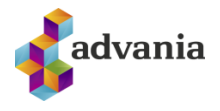

If X is pressed during this process, it will be cancelled, and Order will not be posted.

Working on it ...

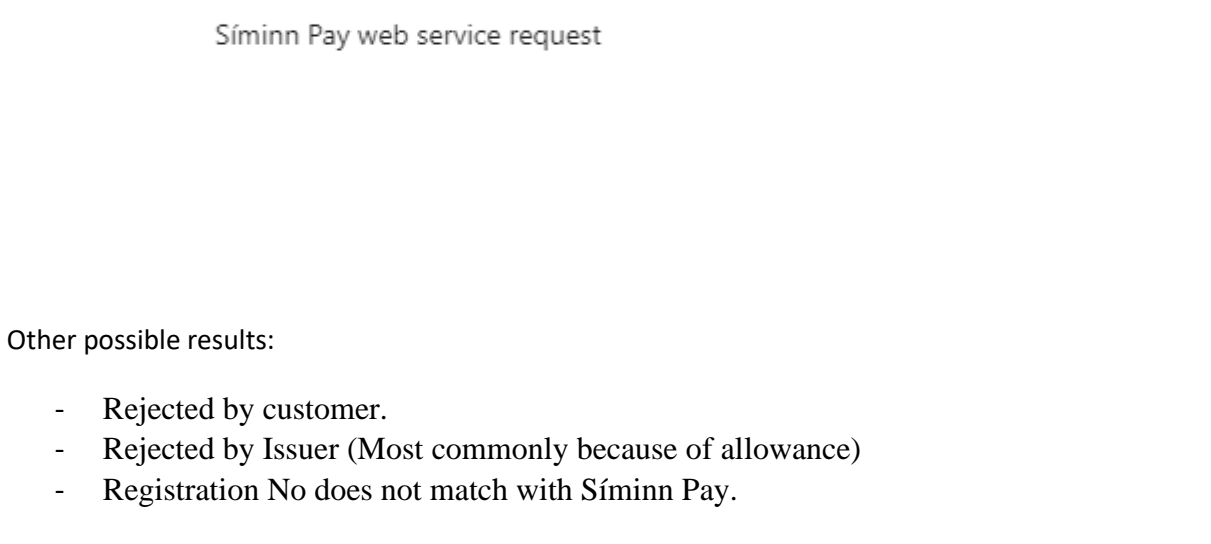

If "Enable Request Button on Sales Order" is enabled:

| Warehouse                |                    |
|--------------------------|--------------------|
| Enable Request Butto 🔹 🌑 | Request Order on W |
| Capture Order on Wh      |                    |

A button on Sales order Card will be shown, pressing this button will initiate the above process without posting the Order.

| Sales Ord    | er           |                  |             |             |          | ~        |             |                                |                                  |
|--------------|--------------|------------------|-------------|-------------|----------|----------|-------------|--------------------------------|----------------------------------|
| Home Prepare | Print/Send   | Request Approval | Order Mo    | re options  |          |          |             |                                |                                  |
| Dimensions   | A Statistics | Comments         | Attachments | 🔯 Approvals | lnvoices | Customer | 🐘 Shipments | B Document Capture Attachments | <b>C</b> SiminnPay authorization |

Once the Síminn Pay Request has been accepted you can see it on the Sales Order:

Síminn Pay Request Yes

By pressing "Yes" you will open all Requests related to that Sales Order:

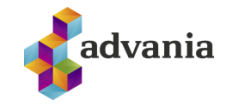

Siminn Pay Electronic Requests Transactions

| 🔎 Search 	 💽 Ar         | nalyze 🗙 Car | cel Order         |           |               |            | Ŕ              | \ ≣ |
|-------------------------|--------------|-------------------|-----------|---------------|------------|----------------|-----|
| Created At↓             | Created by   | Request<br>Status | Phone No. | Requester SSN | Issuer SSN | Request Number |     |
| <u>9/6/2024 5:05 PM</u> |              | Rejected By       |           |               |            |                |     |
| 7/5/2024 1:26 PM        |              | Completed         |           |               |            |                |     |
| 7/5/2024 11:22 AM       |              | Completed         |           |               |            |                |     |

Síminn Pay Electronic Requests Transactions can also be opened through the search:

Tell me what you want to do

| 7  | $\sim$ |
|----|--------|
| ⊾′ | $\sim$ |

síminn pay trans

Go to Pages and Tasks

> Siminn Pay Transactions

Lists

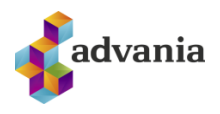

Here you can see all transactions made by you as a Vendor with detailed information.

| Siminn Pay Transactions |                                                                                |             |  |  |  |
|-------------------------|--------------------------------------------------------------------------------|-------------|--|--|--|
| Ø~ , P                  | X Cancel Order More options                                                    | ☞ 7 ≣       |  |  |  |
| Created At↓             | Request Requester<br>Created by Status Phone No. <b>T</b> SSN Issuer SSN Reque | jest Number |  |  |  |

#### **Issuer Usage**

"Síminn Pay ER Purchase Orders" can be found through the search:

| Tell me what you want to do  |       | ∠ × |
|------------------------------|-------|-----|
| síminn pay pu                |       |     |
| Go to Pages and Tasks        |       |     |
| > Siminn Pay Purchase Orders | Lists |     |
|                              |       |     |

Here you can see the orders that have been confirmed by you/employees as an "Issuer" in detail.

| Siminn Pay Purchase Ord | ders |                      |             |        |                         |               |
|-------------------------|------|----------------------|-------------|--------|-------------------------|---------------|
| Ø~ , P                  |      |                      |             |        |                         | 12 ₹          |
| Vendor Name             | ~    | Customer<br>Phone No | Reference ↑ | Amount | Category Accounting Key | Catagory Name |

A field that can be used to link together Purchase Invoice and Síminn Pay Order on the Purchase Invoice Card:

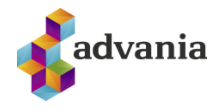

Purchase Invoice

| Home Prepare Approve Request Approval Invoice Actions <       | Related $\lor$ Autor | mate $\lor$ Fewer options   |           |
|---------------------------------------------------------------|----------------------|-----------------------------|-----------|
| 🛗 Post   🗸 🛛 🖸 Release   🗸 🖳 Continia Hub 🛛 🖧 Payment Details |                      |                             |           |
| General                                                       |                      |                             | Show more |
| Vendor Name · · · · · · · · · · · · · · · · · · ·             |                      | Reason Code                 | ~         |
| Buy-from                                                      |                      | Job No.                     | $\sim$    |
| Contact · · · · · · · · · · · · · · · · · · ·                 |                      | Job Task No.                | ~         |
| Document Date                                                 | Ē                    | Amount Excl. VAT (Imported) | 0         |
| Posting Date                                                  |                      | Amount Incl. VAT (Imported) | 0         |
| VAT Date                                                      |                      | Status ····· Open           |           |
| Due Date · · · · · · · · ·                                    |                      | Approval by                 |           |
| Vendor Invoice No. · · · · · · · · · · · · · · · · · · ·      |                      | Approval Comments           |           |
| Payment Amount                                                |                      | Attachments                 |           |
| Purchaser Code                                                | $\sim$               | Siminn Pay Reference No     |           |
| Approval Flow Code                                            |                      |                             |           |

If there is a valid "Síminn Pay Reference No" on the Purchase Invoice Card a "Related" button can be used to navigate to that Síminn pay order.

|                             |                      | $\smile$         |                  |
|-----------------------------|----------------------|------------------|------------------|
| R24-19535                   |                      |                  |                  |
| Home Prepare Approve Reques | t Approval Invoice   | Actions $\lor$   | Related $\sim$ A |
| 🛅 Post 🗸 🕞 Release 🗸 🖼 Cor  | ntinia Hub 🖹 Invoice |                  | >                |
| General                     | E-Docu               | iment            | >                |
|                             | Open R               | Related Siminn P | ay Reference     |